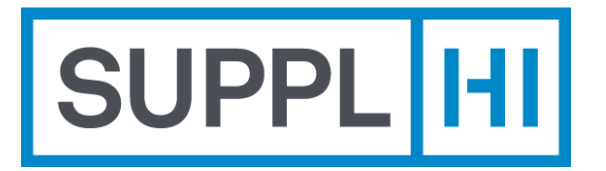

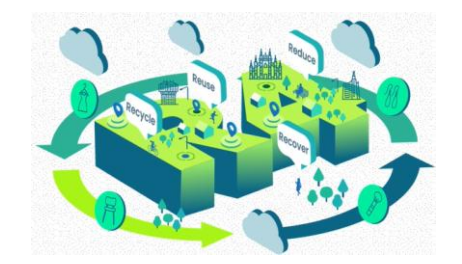

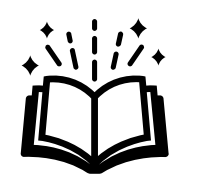

# Guida utente per Players di R4 Milan ecosystem - MUSA

Questo breve manuale ti guiderà passo dopo passo nel processo di accesso e utilizzo della piattaforma SupplHi come Utente di un Player

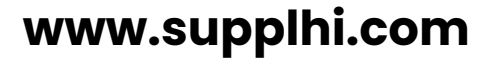

SupplHi©2015-2024

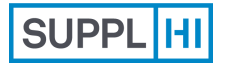

Login

Registrazione **Utente Standard** 

Colleghi

Profilo d'Industria

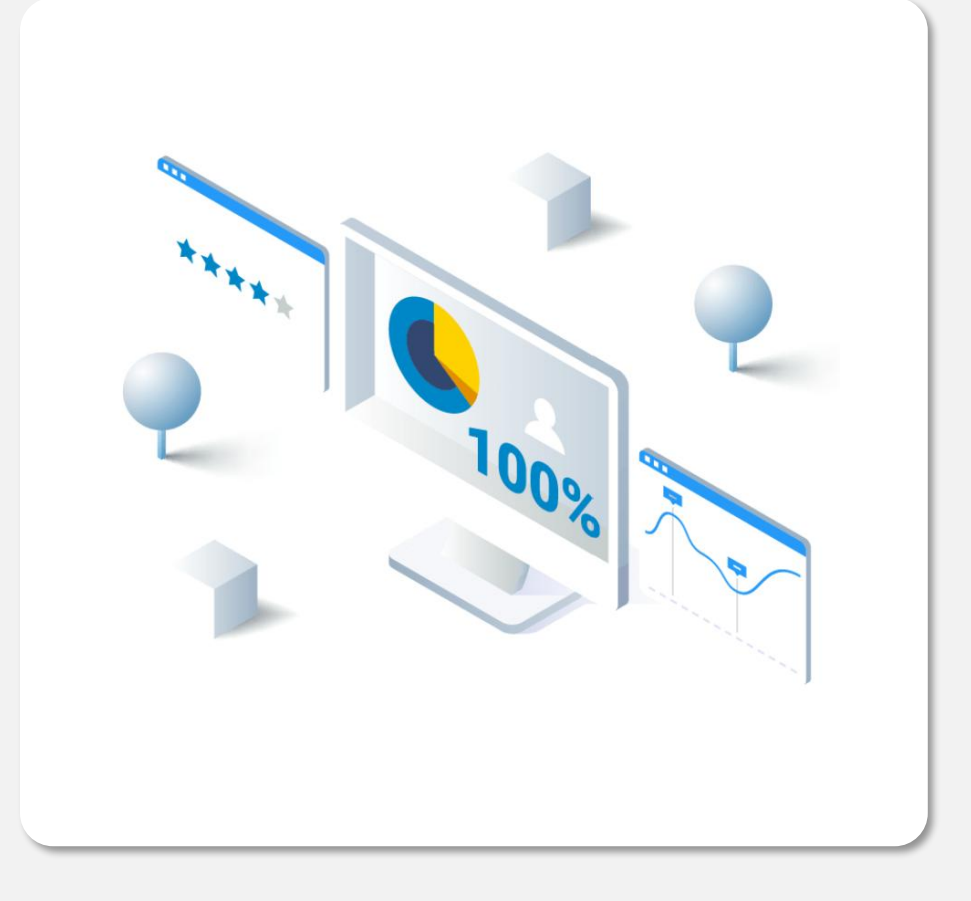

# Login

Se sei già registrato su SupplHi, utilizza le tue credenziali SupplHi per accedere.

ai Clienti

In SupplHi, la sicurezza informatica è una delle nostre massime priorità, per consentire una condivisione sicura di informazioni e documenti tra Players e MUSA. Ecco perché abbiamo introdotto l'autenticazione a più fattori (MFA). Richiede di fornire due fattori di verifica per ottenere l'accesso alla piattaforma: nome utente e password insieme all'uso di un One-Time-Code (App per Autenticazione o invio tramite email ...).

 $\overline{\mathbb{N}}$ 3 minuti

Scarica un'app di autenticazione sul tuo cellulare

# **LOGIN & MFA SETUP**

Login

- Su <u>https://vendor.supplhi.com/application/application-to-buyer/44</u> con uno dei Browser supportati:
- Google Chrome
- C Microsoft Edge
- 횓 Mozilla Firefox
- 🦁 Brave

Inserisci l'email e la password utilizzati per la registrazione e clicca "Sign In".

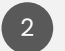

**Al primo login o dopo il reset dell'OTP**, puoi vedere e scegliere il tuo metodo preferito (si vedano le apgine seguenti per maggiori dettagli) per ricevere il Codice Monouso necessario per accedere alla piattaforma.

| 5      | ΝΟΤΑ |
|--------|------|
| $\sim$ |      |

Puoi aggiornare il tuo metodo preferito in qualsiasi momento resettando l'OTP per il tuo profilo.

| SUPPL               |                                                                           | Request for Support |
|---------------------|---------------------------------------------------------------------------|---------------------|
| Sign In as a Vendor |                                                                           | 1 Sign In           |
|                     | A single gateway to multiple industry leaders                             |                     |
|                     | ····                                                                      |                     |
|                     | Email                                                                     |                     |
|                     | Password                                                                  |                     |
|                     | Remember me                                                               |                     |
|                     | By logging in, you agree to SupplHf's Terms of Service and Privacy Policy |                     |
|                     |                                                                           |                     |

Azioni di

Miglioramento

| SUPPL HI                          | Request                                                                                                    | for Support | 8 |
|-----------------------------------|----------------------------------------------------------------------------------------------------|-------------|---|
| Complete                          | the Multi-Factor Authentication process                                                                                                    | Continue    |   |
| SupplHi implem<br>access the plat | nents a Multi-Factor Authentication process to ensure the safety of our users. You will be required to insert the One-Time code every time y<br>form. Please use a device that is easily accessible to you.<br>E PHONE to complete MFA process | ou need to  |   |
| Use EMAIL                         | to complete MFA process                                                                                                    |             |   |
|                                   | If you are in trouble, take a look at our FAQ. or open a support request to SupplHi                                                                                                    |             |   |

Colleghi

# Codice Monouso via EMAIL

Login

- Per ricevere il Codice Monouso all'indirizzo e-mail, apri "Usa EMAIL per completare il processo MFA".
- 2 Clicca su "Invia codice".
- Inserisci il codice monouso ricevuto all'indirizzo e-mail utilizzato per l'accesso. Il codice è valido per 5 minuti.
- Clicca su "Continua" per accedere alla piattaforma.

### 👉 SUGGERIMENTI

- Se non hai ricevuto la mail con il codice, clicca su "Invia codice" non appena disponibile
- Assicurati di controllare anche la cartella SPAM!

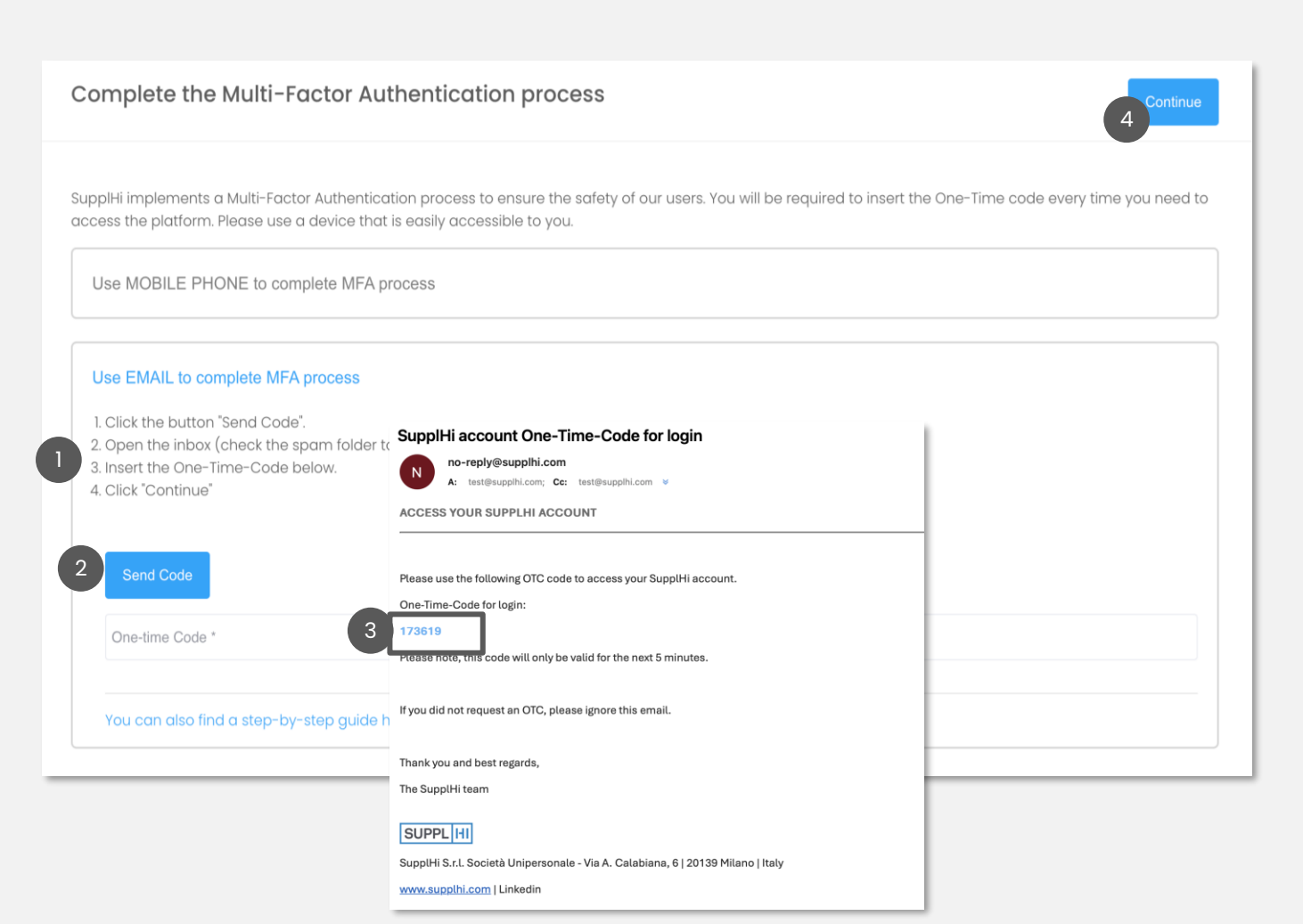

SUPPL

Prima di iniziare, assicurarsi che le impostazioni "DATA e ORA" sul computer e sullo smartphone siano impostate su AUTOMATICO.

Registrazione

**Utente Standard** 

Colleghi

Per ricevere il Codice Monouso sull'App di Autenticazione sul tuo cellulare, apri il box "Usa MOBILE PHONE per completare il processo MFA"

Utente

Invitato

Sul tuo cellulare, seleziona o scarica un'app di autenticazione - app raccomandate:

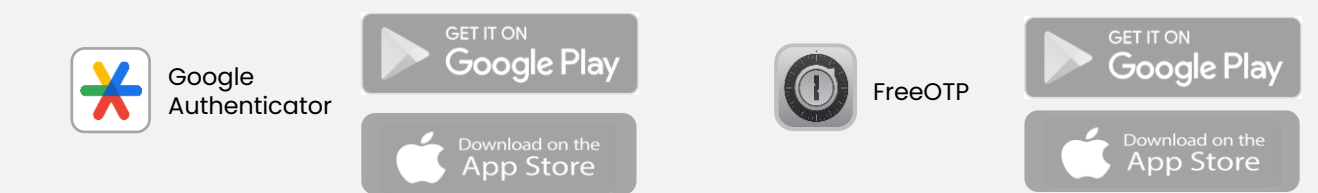

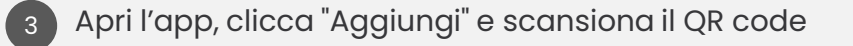

Login

Codice Monouso via **CELLULARE** 

- Inserisci il Codice Monouso che è apparso nell'app
- 5 Clicca su "Continua"

Se non ti è possibile utilizzare un telefono cellulare, puoi scaricare un'applicazione di autenticazione sul computer, ad esempio <u>WinAuth</u>.

A tal fine, clicca su *"Unable to Scan? Click Here"* sotto il codice QR e inserisci il codice che verrà visualizzato nella pagina dell'applicazione.

SUPPL HI Request for Support Complete the Multi-Factor Authentication process 5 SupplHi implements a Multi-Factor Authentication process to ensure the safety of our users. You will be required to insert the One-Time code every time you need to access the platform. Please use a device that is easily accessible to you. MOBILE PHONE to complete MFA proces Please use follow the instructions below. 1. Install one of the following applications on your mobile Code Google Authenticator 2. Open the application and scan the QR code: 3. Enter below the one-time code provided by the application 4. We suggest you name your device on the app (ex: "SupplHi login"), for easier management of your OTP devices. 5. Click Continue Use EMAIL to complete MFA process 17:59 all 🗢 🔳 17:59 Google Authenticator 횐 Set up your first account Use the QR code or setup key in your 2FA settings by Google or third-party service). If you're having Л trouble, go to g.co/2sv FreeOTP Scan a QR code **....** Enter a setup key

Azioni di

Miglioramento

Supporto

Profilo

d'Industria

Candidature

ai Clienti

Colleghi

Profilo

d'Industria

Candidature ai Clienti

Supporto

### LOGIN

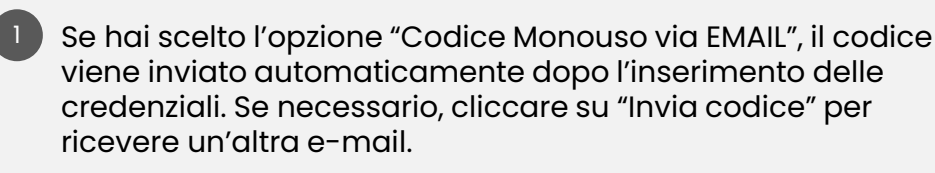

Inserisci il codice inviato al tuo indirizzo e-maile clicca su "Accedi"

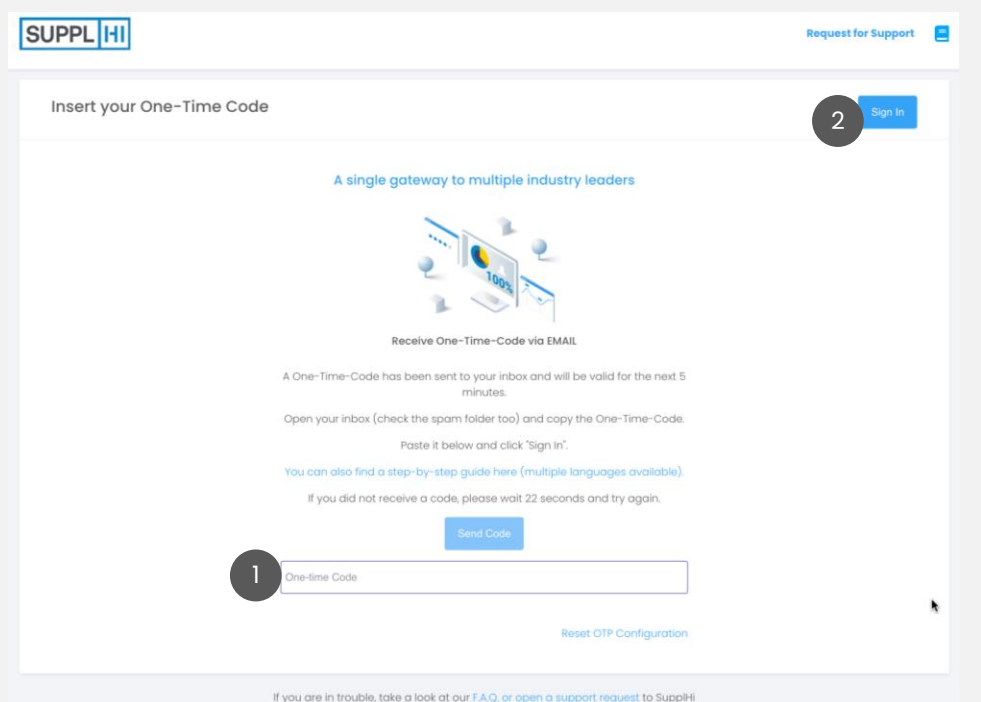

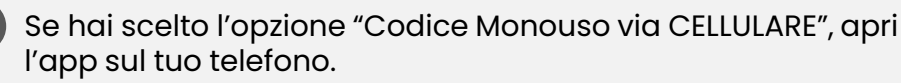

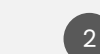

Inserisci il codice indicato per la tua connessione SupplHi e clicca "Accedi"

| Insert your One-Time Code                                                                                          |
|----------------------------------------------------------------------------------------------------|
| A single gateway to multiple industry leaders                                                                      |
|                                                                                                    |
| Insert One-Time-Code from Authentication App on MOBILE PHONE                                                       |
| Open the app (FreeOTP, Google Authenticator,), select the connection with<br>SupplHi and insert the One-time Code. |
| You can also find a step-by-step guide here (multiple languages available).                                        |
| Dine-time Code                                                                                                    |
| Reset OTP Configuration                                                                                            |
| If you are in trouble, take a look at our F.A.Q. or open a support request to SupplHi                              |

Azioni di

# **RIPRISTINA LA CONFIGURAZIONE OTP**

Login

### G OBBLIGATORIO

Prima di reimpostare la configurazione OTP, eliminare la connessione precedente dall'app di autenticazione sul cellulare

Per reimpostare la connessione Multi-Factor Authentication con un telefono personale, vai su https://vendor.supplhi.com/ e inserisci le tue credenziali

Nella pagina che richiede il codice monouso, clicca su "Reset OTP 2 Configuration"

Inserisci l'indirizzo email utilizzato per registrarti su SupplHi e clicca su "Reset my One Time Password Configuration"

- Apri la tua casella di posta e fai clic su "RESET OTP" nell'e-mail che hai ricevuto
- Una pagina del browser confermerà il ripristino. Vai su https://vendor.supplhi.com/ e inserisci le tue credenziali
- Selezionare il metodo preferito per ricevere il codice unico, e-mail o App di autenticazione, e seguire le istruzioni riportate nelle pagine precedenti

| A single gateway to multiple industry leaders         Image: Control of the app (FreeOTP, Google Authenticator,), select the connection with supplied and insert the One-time Code.         Vou can also find a step-by-step guide here.         One-time Code         2         Reset OTP Configuration |                                            |
|----------------------------------------------------------------------------------------------------|--------------------------------------------|
| SUPPL HI                                                                                                    | Request for Support 📃 EN                   |
| Reset your password                                                                                                    | 3 Reset my One time Password configuration |
| Please insert your user's email. A confirmation email will be sent to you.<br>Email<br>Enter your business email                                                                                                    |                                            |

| SupplHi User Credentials - OTP RESET REQUEST                                                                                                    | SUPPL HI                                                                                                    |
|----------------------------------------------------------------------------------------------------|----------------------------------------------------------------------------------------------------|
| Oggi alle 11:34<br>A: o test⊜supplhi.com; Cc: o test⊜supplhi.com; ⊌<br>Deer Susy Mayerson,                                                                                                    | Complete the Multi-Factor Authentication process                                                                                                    |
| Please, confirm the reset of the O.T.P. configuration by clicking on the following link: <u>RESET OTP</u> If the link does not work, please go to: <u>https://registration.suopihi.com/confirm-reset-<br/>dp/76a863f6-cceb-4b6e-b96f-Othftc6f9823</u> If you did not request to reset your O.T.P. please ignore this email.                                                                                                    | SupplHi implements a Multi-Factor Authentication process to ensure the safety of our uade every time you need to access the platform. Please use a device that is easily accessible to you. |
| For any questions you may have, please contact the SupplHi Team at <u>info@supplhi.com</u> .<br>Best regards,<br>The SupplHi Team                                                                                                    | Use EMAIL to complete MFA process                                                                                                    |
| This is an automatically generated email. If you have any question, please contact the SuppHI Team at the following email address:<br>Indiaspacitic contain information which is confidential or privleged. If you are not the intended recipient, please advise the sender<br>Immediately by reju email and deduct its insensage and any attachments without retaining a copy, why unauthorized use of the<br>expose the responsible party to civil and/or criminal penables and may constitute a more sensus offense. | If you are in trouble, take a look at our FAQ, a                                                                                                    |

Colleghi

Profilo

d'Industria

Supporto

### **PASSWORD DIMENTICATA**

- Vai su <u>https://vendor.supplhi.com/</u> e fai clic su "Forgt password?"
- Inserisci l'indirizzo email utilizzato per la registrazione e clicca su "Reimposta la mia password". Un messaggio confermerà la tua richiesta
- Apri la tua casella di posta e fai clic sul link "REIMPOSTA PASSWORD" nell'e-mail che hai ricevuto
- Nel browser, una pagina confermerà l'aggiornamento. Riceverai un'e-mail contenente la nuova password: copiala.
- 5 Accedi a <u>https://vendor.supplhi.com</u> utilizzando la tua email e la nuova password

### **SUGGERIMENTO**

Puoi aggiornare la tua password in qualsiasi momento dal tuo account cliccando su "Il mio profilo".

Se hai perso l'indirizzo e-mail, <u>apri un ticket a SupplHi</u> utilizzando l'indirizzo e-mail con cui desideri registrarti

|                                                                                                    | Email Password Remember me By logging in, you agree to SupplHi's Terms of Service and Privacy Policy | vord?                    |
|----------------------------------------------------------------------------------------------------|----------------------------------------------------------------------------------------------------|--------------------------|
| SUPPL HI                                                                                                    |                                                                                                    | Request for Support 📃 EN |
| Reset your passw                                                                                                    | ord                                                                                                  | 2 Reset my password      |
| Email<br>susymayerson_test@s                                                                                                    | upplhi.com                                                                                           |                          |
| Your password has be                                                                                                    | en reset. You will soon receive the new password to the given email address.                         |                          |
| SupplHi User Credentials - I<br>o no-reply@supplhi.com<br>A: o test@supplhi.com; Cc: o r<br>Deer Susy Mayerson,                                       | Cggi alle 11:34                                                                                      | Request for Support 🗧 E  |
| Please, click on the following link to reset your passwo<br><u>RESET PASSWORD</u><br>If the link does not work, please click on: <u>https://regis</u> | d:<br>tration.supplh.com/vertly-email-password/f98ea226-ccta-41a8-                                   |                          |

Il contenuto di questo documento è di proprietà di SupplHi S.r.l.

Best regards

SUPPL I

The SupplHi Team

If you did not request to reset your password, please ignore this email. For any questions you may have, please contact the SupplHI Team at info@supplhi.cc

SupplHi S.r.I. Società Unipersonale - Via A. Calabiana, 6 | 20139 Milano | Italy www.supplhi.com | LinkedIn

This is an automatically generated enail. If you have any question, please contact the Suppliti Team at the following email address: indigenophic.com This message may contain information which is confidential or privileged. If you are not the intended recipient, please advice the sendors immediately by reply email and delete time sensage and any attachments without retaining a corp, Any unauthorated use of the content of this message is a breach of your duty to respect the confidentiality of the correspondence between other persons and can expect the responsible party to civil addret oriminal predise and may constitue as more serious affress. Colleghi

Profilo d'Industria Candidature ai Clienti

Supporto

## **RISOLUZIONE DEI PROBLEMI**

<u>OTP via Cellulare – Problemi comuni</u>

Assicurarsi di verificare:

- 1. Che "DATA e ORA" sul computer e sullo smartphone siano impostate su AUTOMATICO.
- 2. Scegli solo un'App OTP (Google Authenticator O FreeOTP)
- 3. Usa un browser moderno e sicuro (Google Chrome, Edge, Mozilla or Brave)
- 4. Il Codice Monouso NON include spazi e di solito scade entro 30 secondi
- 5. Il Codice Monouso inserito è per SupplHi → Si consiglia di rinominare la connessione sulla propria app come "SupplHi" per facilitare l'accesso.
- 6. Per ogni account utente è consentito un solo dispositivo. Ogni utente deve completare il processo di autenticazione separatamente per accedere al proprio profilo.

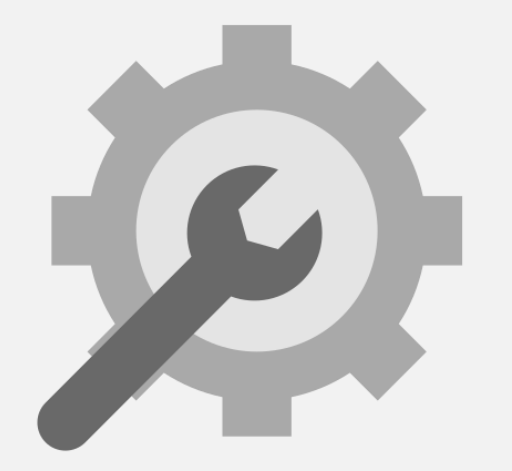

Utente

Invitato

Reg Utent

Registrazione Utente Standard Colleghi

Profilo d'Industria Candidature ai Clienti Azioni di Miglioramento

Supporto

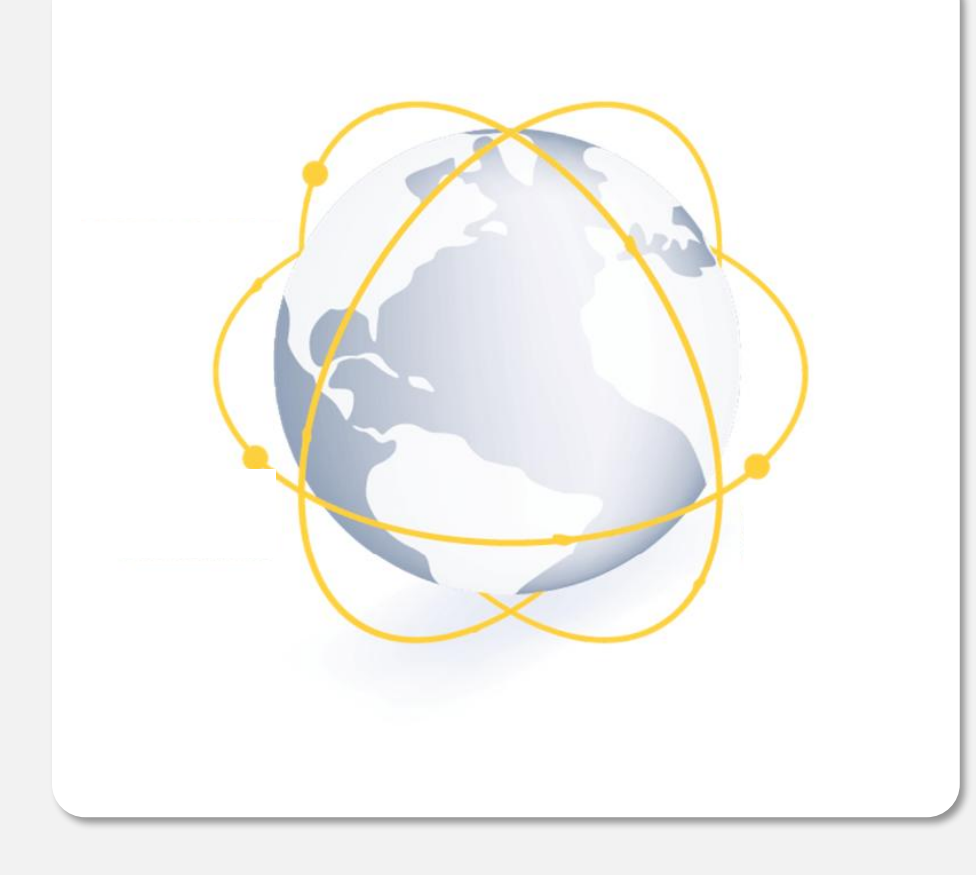

# Utente invitato su SupplHi

Crea un **nuovo account** per entrare a far parte della rete SupplHi, attualmente composta da 150.000 fornitori provenienti da 120+ aree geografiche.

SupplHi è uno **strumento d'industria condiviso** che consente attività di Vendor Management conformi ed efficienti.

I fornitori creano **un unico profilo** che può essere visualizzato da più clienti, invece di fornire le stesse informazioni in sistemi diversi.

SupplHi è **gratuito** per i Fornitori di qualsiasi dimensione, garantendo inclusività e accessibilità da tutto il mondo.

2 minuti

👌 E-mail di conferma nella tua casella di posta

Colleghi

Profilo d'Industria Candidature ai Clienti

Azioni di Miglioramento

Supporto

# INVITO AD ADERIRE ALLA PIATTAFORMA TRAMITE E-MAIL (CLIENTE o COLLEGA)

Se ricevi un'e-mail di invito da un Cliente tramite SupplHi, fai clic su "Attiva account" per avviare la registrazione utente

Login

- Nella pagina del browser, il tuo indirizzo e-2 mail è già precompilato: crea una password sicura
- Accetta i Termini e Condizioni di SupplHi e (facoltativo) il trattamento dei dati 3 personali per finalità di marketing
- Fare clic su "Conferma". La pagina verrà ricaricata nella pagina di login

#### **G** SUGGERIMENTO

Ricontrolla sempre e salva la tua password.

| SUPPL HI A single gateway to multiple industry leaders                                                                                                    |                                                                                                    |
|----------------------------------------------------------------------------------------------------|----------------------------------------------------------------------------------------------------|
| Activate your SupplHi Account                                                                                                    |                                                                                                    |
| Dear {{firstName}} {{lastName}},                                                                                                    |                                                                                                    |
| You have been invited by your colleague {{inviterFirstName}} {{inviterLastName}} to join the<br>{{companyNameAndLegalForm}} on SupplHi, the Vendor Management Platform for industrial er                                                                                                    | . company account of<br>outioment and services.                                                                                                    |
| Please click here to activate your account on SupplHi:                                                                                                    |                                                                                                    |
| ACTIVATE ACCOUNT                                                                                                    |                                                                                                    |
| Best regards,<br>The SupplHI Team                                                                                                    | SUPPL HI EN                                                                                                    |
| SupplHi S.r.l. Società Unipersonale - Via A. Calabiana, 6   20139 Milano   Italy                                                                                                    |                                                                                                    |
| This is an automatically generated email. If you have any question, please contact the SuppHI Team at the following email address: in<br>This is an automatically generated email. If you have any question, please contact the SuppHI Team at the following email address: in<br>This message may contain information which is confidential or privileges. If you are not the intended response, please advise the sends<br>correspondence between other persons and can expose the responsible party to chi and/or criminal puralities and may constitute and<br>correspondence between other persons and can expose the responsible party to chi and/or criminal puralities and may constitute and<br>the sendence other persons and can expose the responsible party to chi and/or criminal puralities and may constitute and<br>the sendence other persons and can expose the responsible party to chi and/or criminal puralities and may constitute and<br>the sendence other persons and can expose the responsible party to chi and/or criminal persisties and may constitute and<br>the sendence other persons and can expose the responsible party to chi and/or criminal persisties and may constitute and<br>the sendence other persons and can expose the responsible party to chi and/or criminal persisties and may constitute and<br>the sendence other persons and the sendence other persons and the persons the person sendence other persons and the person sendence other persons and the person sendence other persons and the person sendence other persons and the person sendence other persons and the person sendence other persons are person sendence other persons and the person sendence other persons and the person sendence other persons are person sendence other persons and the person sendence other persons are person sendence other persons are persons are person sendence other persons are person sendence other persons are person sendence other persons are person sendence other persons are person sendence other persons are person sendence other persons are person sendence other persons a | Register as a user Identify your business Access to the platform                                                                                                    |
| If the link above does not work, please click on: registration.supplhi.com/confirm?token={{to                                                                                                    |                                                                                                    |
|                                                                                                    | Create your account 4 Confirm                                                                                                    |
|                                                                                                    | An account was created for you on SuppIHi by DEMO. Please create a new password to proceed.                                                                                           |
|                                                                                                    | Email                                                                                                    |
|                                                                                                    | maryjane_test@suppihi.com                                                                                                    |
|                                                                                                    | 2 This email address cannot be modified. If you want to use a different email, please register a new email.                                                                           |
|                                                                                                    | Password                                                                                                    |
|                                                                                                    | Unicose a secure password Your password must have a minimum of 8 characters, and include at least 1 number, 1 uppercase letter, 1 lowercase letter and 1 non alpha-numeric character. |
|                                                                                                    | For your own safety, your password cannot be the same as the previous 5 passwords and must not be attributable to personal data (name, birthday, family members, pets).               |
|                                                                                                    | Confirm your password                                                                                                    |
|                                                                                                    | 3 accept SupplHi's Terms and Conditions. Click here to read<br>a regree to the processing of my personal data for marketing purposes.                                                 |
|                                                                                                    | If you are in trouble, take a look at our F.A.Q. or open a support request to SuppIHi                                                                                                 |
|                                                                                                    | SuppliHi S.r.I. Società Unipersonale - Via A. Calabiana, 6 i 20139 Milano i Italy - R.E.A. Mi 2110015 i PIVA e C.F. IT 09721660968                                                    |

Colleghi d'Industria

Profilo

Candidature ai Clienti

Supporto

# **INVITO DA PARTE DEL CLIENTE: CONFERMA LA TUA AZIENDA**

- Se sei stato invitato a registrarti su SupplHi da un Cliente, ti potrebbe essere richiesto di confermare o cercare la tua Azienda
- Controlla i dettagli per assicurarti che sia l'azienda 2 corretta, quindi clicca"Conferma"
- Se l'azienda indicata non è corretta, clicca "L'azienda 3 indicata non è corretta" e segui la procedura per trovare quella corretta.

#### **SUGGERIMENTO**

Dopo che questa scelta è stata eseguita, può essere modificata solo aprendo un ticket a SupplHi

| Register as a u                                                       | ser .                                                                    | $\geq$                    | Identify your business              | Access to the platform |  |
|-----------------------------------------------------------------------|--------------------------------------------------------------------------|---------------------------|-------------------------------------|------------------------|--|
| Confirm your business                                                 |                                                                          |                           |                                     | 2 Sconfirm             |  |
| Please confirm the company you are c                                  | Vendor Name<br>Vendor Legal Form<br>Vendor Addre:<br>SupplHi ID 10004718 | e authorized to pro       | wide information for:               |                        |  |
| If the company provided above is not the company above is not correct | he correct one, please clic                                              | ,<br>k on the button belo | ow and follow the guided procedure: | re:                    |  |

| SUPPL HI | Login | Utente<br>Invitato | Registrazione<br>Utente Standard | Colleghi | Profilo<br>d'Industria | Candidature<br>ai Clienti | Azioni di<br>Miglioramento | Supporto |
|----------|-------|--------------------|----------------------------------|----------|------------------------|---------------------------|----------------------------|----------|
|          |       |                    |                                  |          |                        |                           |                            |          |

# UN ALTRO SUPER USER È GIÀ PRESENTE

Dopo aver confermato l'associazione con l'azienda, è possibile che venga visualizzata una dashboard vuota: questo indica che è già presente un altro utente con diritti di Super User.

2 I Super User ricevono automaticamente una notifica via e-mail della tua richiesta di associazione all'azienda.

| SUPPL HI                                       | È EN TU                                                                                                    |
|------------------------------------------------|----------------------------------------------------------------------------------------------------|
| ② Dashboard                                    | User Dashboard                                                                                                    |
| SUPPORT          ⑦ F.A.Q.         및 My Tickets | Another colleague of your company Sup_VENDOR_100000001 S.R.L. Società Unipersonale (Italy) is the Super User of this Vendor.<br>They have been automatically notified of your account creation and can decide to extend you the Super User rights.<br>Should you need any support, please get in touch with the SupplHi Team through the ticketing system |
| Release Notes                                  |                                                                                                    |

#### **SUGGERIMENTO**

Se sai già che i precedenti Super User non Iavorano più per la tua azienda, apri un ticket a SupplHi.

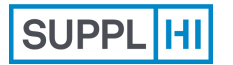

Login

Registrazione Utente Standard

ne lard

Colleghi

Candidature ai Clienti Azioni di Miglioramento

Supporto

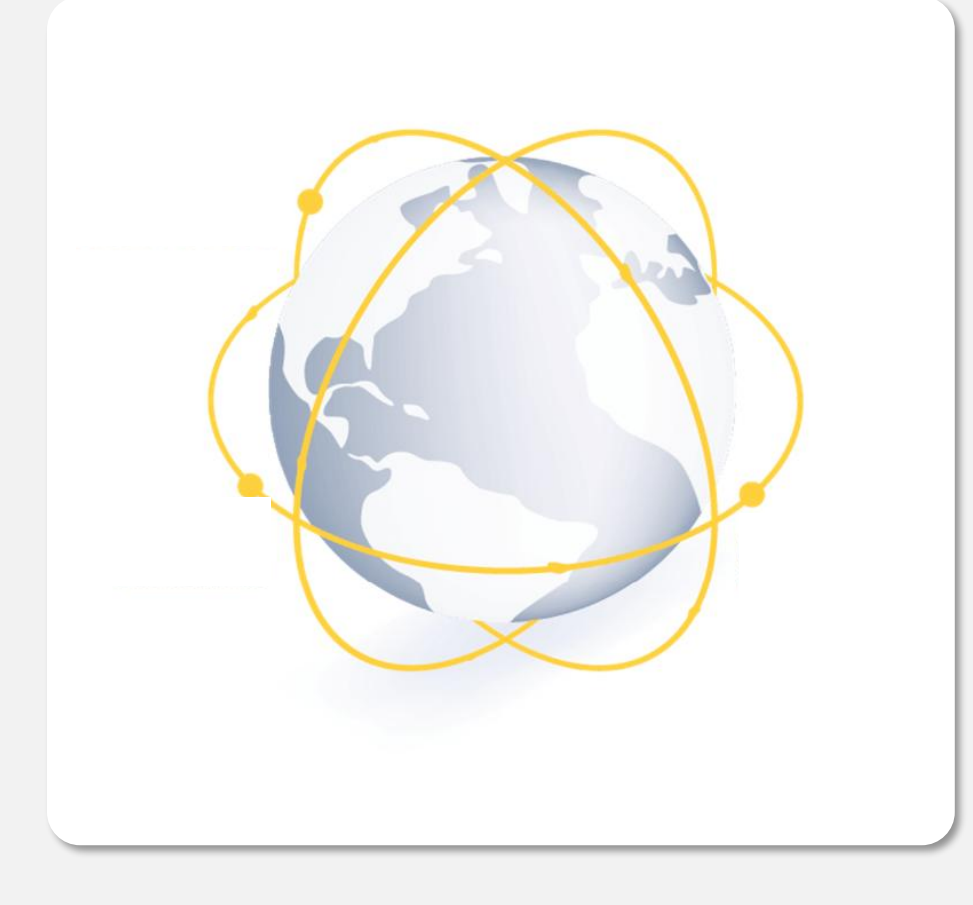

# **Processo di Registrazione Standard**

Profilo

d'Industria

Gli Utenti Fornitori possono anche auto-registrarsi in qualsiasi momento, anche se non invitati da un Cliente.

I fornitori creano **un unico profilo** che può essere visualizzato da più clienti, invece di fornire le stesse informazioni in sistemi diversi.

🗓 3-5 minuti

🖄 E-mail di conferma nella tua casella di posta

Profilo d'Industria Candidature ai Clienti Azioni di Miglioramento

Supporto

# AUTO-REGISTRAZIONE COME NUOVO UTENTE: CREAZIONE E ATTIVAZIONE DI UN ACCOUNT (1/2)

- Vai su <u>https://registration.supplhi.com/</u> o su <u>https://vendor.supplhi.com/</u> e clicca su "Create a new user"
- 2 Compila il modulo di registrazione con i tuoi dati e una password sicura
- 3 Accetto i Termini e Condizioni di SupplHi e (facoltativo) il trattamento dei dati personali per finalità di marketing
  - Fai clic su "Registrati" per inviare il modulo: verrà inviata un'e-mail di conferma al tuo indirizzo email

| UPPL HI              | Welcome to free-of-charge                          | Vendor User Registr                | ation                                      |                      | Request for Support | E EN       |
|----------------------|----------------------------------------------------|------------------------------------|--------------------------------------------|----------------------|---------------------|------------|
|                      | Register as a user                                 |                                    | Identify your business                     |                      | Access to the       | platform   |
| Create a new         | user                                               |                                    |                                            |                      | 4                   | > Register |
| Through the <b>l</b> | User Registration you will gain access to          | the SupplHi Vendor Manag           | ement platform for industrial equi         | ipment and services. |                     |            |
| First Name           |                                                    |                                    |                                            |                      |                     |            |
| Enter your f         | first name                                         |                                    |                                            |                      |                     |            |
| Family Name          | 2                                                  |                                    |                                            |                      |                     |            |
| Enter your f         | family name                                        |                                    |                                            |                      |                     |            |
| Email                |                                                    |                                    |                                            |                      |                     |            |
| Enter your b         | business email                                     |                                    |                                            |                      |                     |            |
| Please register w    | with your business email address.                  |                                    |                                            |                      |                     |            |
| Password             |                                                    |                                    |                                            |                      |                     |            |
| Choose a s           | secure password                                    |                                    |                                            |                      |                     |            |
| Your password m      | nust have a minimum of 8 characters, and include a | it least 1 number, 1 uppercase let | ter, 1 lowercase letter and 1 non alpha-nu | imeric character.    |                     |            |
| Confirm Pass         | sword                                              |                                    |                                            |                      |                     |            |
| Confirm you          | ur password                                        |                                    |                                            |                      |                     |            |
| I accept S           | SupplHi's Terms and Conditions. Click here         | e to read                          |                                            |                      |                     |            |
| I agree to           | the processing of my personal data for m           | arketing purposes.                 |                                            |                      |                     |            |
|                      |                                                    |                                    |                                            |                      |                     |            |

Colleghi

Profilo

d'Industria

Candidature ai Clienti

Azioni di Miglioramento Supporto

# AUTO-REGISTRAZIONE COME NUOVO UTENTE: CREAZIONE E ATTIVAZIONE DI UN ACCOUNT (2/2)

- 5 Dopo aver inviato la richiesta di registrazione utente, riceverai un'e-mail di conferma
- 6 Clicca "Attiva il mio account" o il link sottostante per confermare la tua registrazione utente
- 7 Dopo essere atterrato sulla pagina "Benvenuto in SupplHi", fai clic su "Vai per accedere"

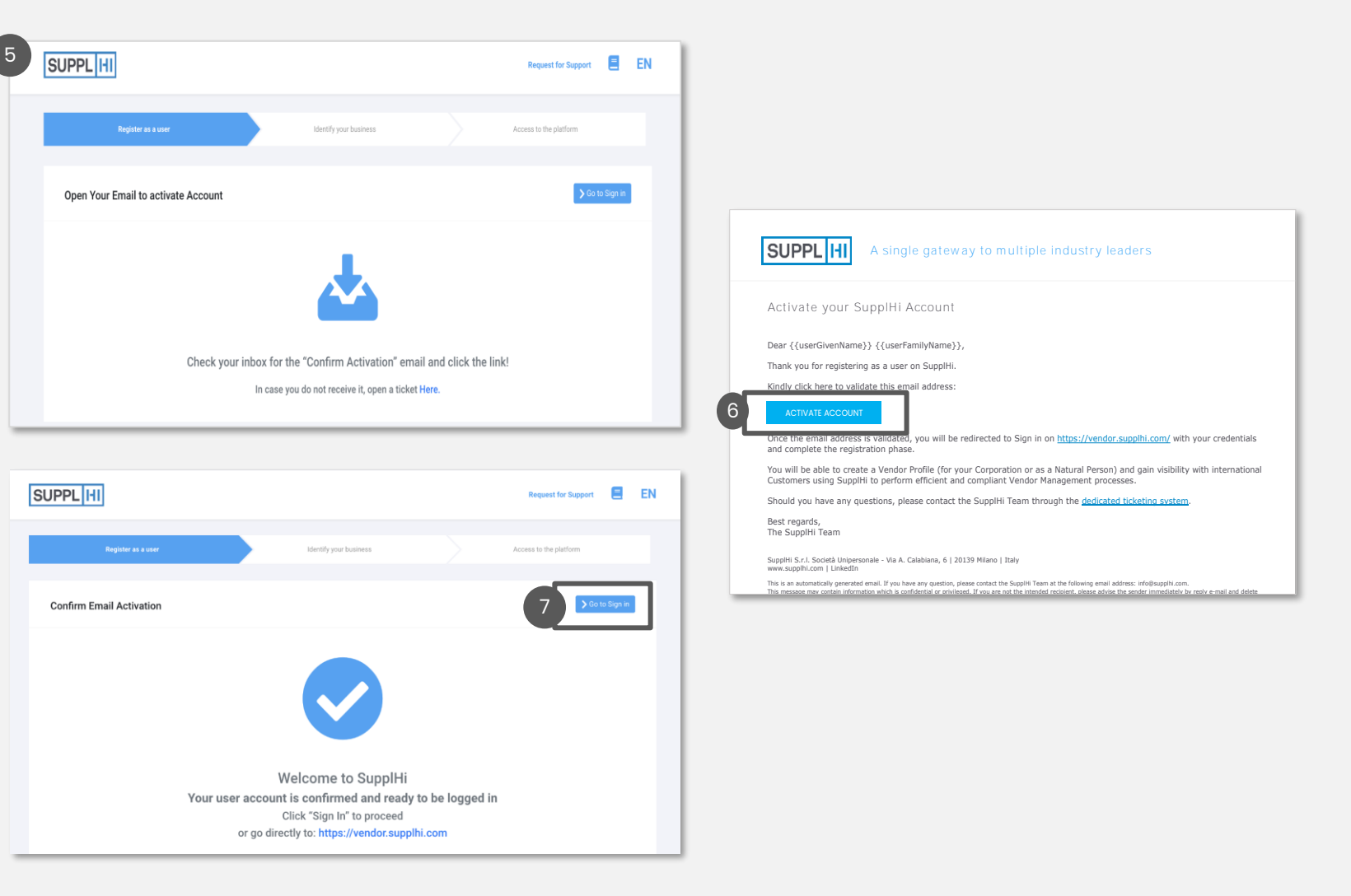

### - SUGGERIMENTO

Se non hai ricevuto l'e-mail per attivare l'account, controlla la casella <u>di SPAM.</u>

Ti consigliamo di aggiungere l'indirizzo e-mail no-reply@supplhi.com alla whitelist della tua casella di posta, in modo da evitare il problema. Se non trovi l'e-mail da nessuna parte, apri un ticket a SupplHi con lo stesso indirizzo e-mail.

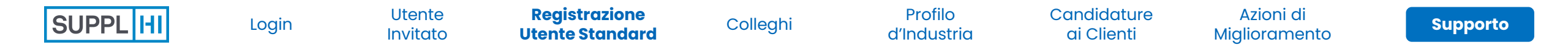

### **AUTO-REGISTRAZIONE: SELEZIONA IL TUO TIPO DI AZIENDA**

### Scegli il tipo di azienda tra le seguenti:

- Società: un'entità giuridica formata da un gruppo di individui per intraprendere e gestire un'impresa commerciale
- Persona Fisica: una persona (in senso giuridico, cioè che ha una propria personalità giuridica) che è un singolo essere umano
- Fai clic su "Continua" dopo aver scelto il tipo di organizzazione.

### 

2

Una volta eseguita, questa scelta non può più essere modificata

| SUPPL HI Welcom                                                               | e to free-of-charge Vend                                                  | lor User Registration                                                           | EN TU                  |
|-------------------------------------------------------------------------------|---------------------------------------------------------------------------|---------------------------------------------------------------------------------|------------------------|
| Register a                                                                    | s a user                                                                  | Identify your business                                                          | Access to the platform |
| Select the type of Vendor                                                     |                                                                           |                                                                                 | > Continue             |
| Once confirmed, it is not possible to<br>Please confirm the type of Organizat | change typology of Vendor, please<br>tion for which you need to access th | choose carefully.<br>ne platform and are authorized to provide information for: |                        |
|                                                                               | Corporation<br>A legal entity for                                         | rmed by one or more individuals to engage in and operate a busines              | s enterprise.          |
|                                                                               | A person (in lega                                                         | al meaning, i.e., one who has its own legal personality) that is an ind         | vidual human being.    |
|                                                                               |                                                                           |                                                                                 |                        |

# AUTO-REGISTRAZIONE: INSERISCI IL SUPPLHI ID PER UN ONBOARDING PIÙ RAPIDO

| Il sistema ti chiederà se conosci il SupplHi ID della<br>tua azienda:                                          |
|----------------------------------------------------------------------------------------------------|
| <ul> <li>Nel caso in cui non si conosca l'ID SupplHi, fare<br/>clic su "No"</li> </ul>                         |
| <ul> <li>Se conosci l'ID SupplHi, seleziona "Sì" e<br/>inseriscilo nella casella di testo dedicata.</li> </ul> |
| Dopo aver fatto clic su "Continua", il sistema ti<br>mostrerà l'azienda corrispondente all'ID SupplHi.         |
| Se l'azienda indicata è corretta, clicca su<br>"Conferma" e <u>procedi con questi passaggi</u>                 |
|                                                                                                    |
|                                                                                                    |

| SUPPL HI Welcome to fr    | \Xi 🗣 п 🗛                                                                                                    |                                                                                                    |                                                                                                    |              |                                             |
|---------------------------|----------------------------------------------------------------------------------------------------|----------------------------------------------------------------------------------------------------|----------------------------------------------------------------------------------------------------|--------------|---------------------------------------------|
| Register                  | as a user                                                                                                    | $\geq$                                                                                              | Identify your business                                                                                              |              | Access to the platform                      |
| Identify your business    |                                                                                                    |                                                                                                    |                                                                                                    |              | Continue                                    |
| 1                         | Do you know the Supplifi ID of<br>Yes<br>No<br>* Country<br>Table Table<br>* Partita IVA<br>Imposta sul Valore Aggiunto (L<br>Numero iscrizione registro imp<br>Numero iscrizione registro imp<br>* Codice Fiscale<br>Codice Fiscale (Lunghezza di 1 | your Company?<br>unghezza di 13 caratte<br>rese<br>rese (Lunghezza di 11<br>1 caratteri. Formato di | rri. Formato di esempio: '1112345678912'.)<br>caratteri. Formato di esempio: '123456789<br>esempio: '12345678912'.) | X *<br>12°.) |                                             |
| Select Company<br>Summary | rd you can suggest new ch                                                                                                    | anges to the info                                                                                   | rmation through the 'My Compan                                                                                      | √ menu       | <ul> <li>Back</li> <li>♥ Confirm</li> </ul> |
|                           | SupplHi Ltd.                                                                                                    | i, London, 35 King<br>1002                                                                          | sland Road, E2 8AA                                                                                                  |              |                                             |

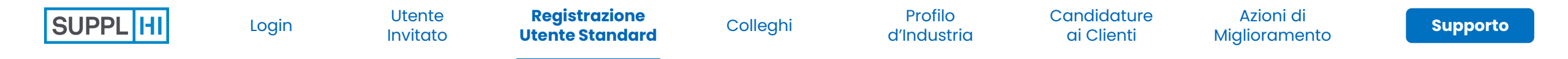

### SE NON CONOSCI IL SUPPLHI ID DELLA TUA AZIENDA, CERCALA O CREANE UNA NUOVA

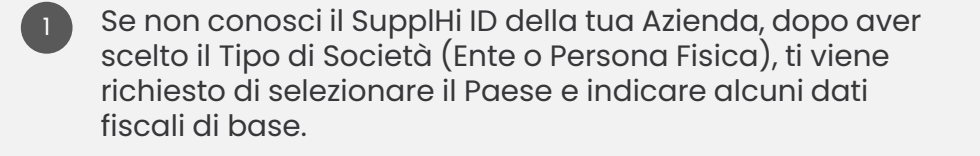

Fai clic su "Continua"

Se la tua Azienda ha già un profilo su SupplHi, ti verrà chiesto di confermare che è la tua azienda.

Se la tua Azienda non esiste ancora, ti verrà richiesto di crearla. I passaggi sono illustrati nella pagina seguente

#### SUPPL HI Welcome to free-of-charge Vendor User Registration EN τu Register as a use **Identify your business** Identify your business Do you know the SupplHi ID of your Company? ⊖ Yes No \* Country × Ŧ Italy \* Partita IVA Imposta sul Valore Aggiunto (Lunghezza di 13 caratteri. Formato di esempio: "IT12345678912".) Numero iscrizione registro imprese Numero iscrizione registro imprese (Lunghezza di 11 caratteri. Formato di esempio: "12345678912".) \* Codice Fiscale Codice Fiscale (Lunghezza di 11 caratteri. Formato di esempio: "12345678912".)

#### 5 SUGGERIMENTO

4

La tua azienda potrebbe essere già presente su SupplHi (premappata o registrata da un collega).

Se la tua azienda non ha partita IVA o codice fiscale, apri un ticket e chiedi il SupplHi ID della tua azienda

| Select Company     |                                                                                     | K Back Confirm |
|--------------------|-------------------------------------------------------------------------------------|----------------|
| At the end of this | Wizard you can suggest new changes to the information through the 'My Company' menu |                |
|                    | SupplHi Ltd.<br>III United Kingdom, London, 35 Kingsland Road, E2 8AA               |                |
|                    |                                                                                     |                |

Colleghi

Profilo d'Industria Candidature A ai Clienti Miqli

Azioni di Miglioramento

Supporto

# CREA UNA NUOVA CREARE UNA NUOVA SOCIETÀ O PERSONA FISICA

- Se non hai trovato la tua azienda o persona fisica, fornisci le informazioni di base richieste nel modulo
- 2 Fal clic su "Continua" per confermare i dati inseriti. Mentre completi il resto del tuo profilo, il team di SupplHi verificherà i dettagli di base della tua azienda.

### 5 SUGGERIMENTO

SUPPL

Se un collega si è già registrato in precedenza, riceverà una notifica della tua registrazione e potrà assegnare i diritti di utente con privilegi avanzati al tuo account

| Welcome to free-of-charge Vendor User Registration |                                                |                         |     |                      |  |  |  |
|----------------------------------------------------|------------------------------------------------|-------------------------|-----|----------------------|--|--|--|
| Register as                                        | a user                                         | Identify your business  | Acc | iess to the platform |  |  |  |
| ntify your business<br>ert Basic information       |                                                |                         | <   | Back Continue        |  |  |  |
| No matches were found in th                        | ne database. Please complete the compa         | ny details to continue. |     |                      |  |  |  |
| Vendor Type                                        |                                                |                         |     |                      |  |  |  |
| Corporation                                        |                                                |                         |     |                      |  |  |  |
| Country                                            |                                                |                         |     |                      |  |  |  |
| Italy                                              |                                                |                         |     | ~                    |  |  |  |
| * Partita IVA                                      |                                                |                         |     |                      |  |  |  |
| it11122244482                                      |                                                |                         |     |                      |  |  |  |
| Imposta sul Valore Aggiunto (Lur                   | ighezza di 13 caratteri. Formato di esempio: " | IT12345678912".)        |     |                      |  |  |  |
| Numero iscrizione registro impre                   | se                                             |                         |     |                      |  |  |  |
| Numero iscrizione registro impre                   | se (Lunghezza di 11 caratteri. Formato di ese  | mpio: "12345678912".)   |     |                      |  |  |  |
| * Codice Fiscale                                   |                                                |                         |     |                      |  |  |  |
| 11123123123                                        |                                                |                         |     |                      |  |  |  |
| Codice Fiscale (Lunghezza di 11                    | caratteri. Formato di esempio: "12345678912    | ".)                     |     |                      |  |  |  |
| * Company name (international la                   | anguage)                                       |                         |     |                      |  |  |  |

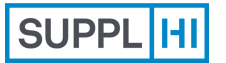

Azioni di

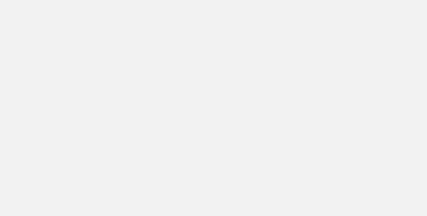

Colleghi

Puoi facilmente invitare i tuoi colleghi in qualsiasi momento.

Questo è particolarmente utile quando devi compilare i diversi questionari nelle aree di candidatura del cliente e hai bisogno del supporto dei tuoi colleghi.

SupplHi raccomanda l'utilizzo di account email aziendali singoli, evitando email generiche (es. info@vendor.com) e provider di webmail generici (Gmail, Yahoo! Mail, Hotmail, ...).

1 minuto per ciascun Collega invitato

 $\bigcirc$ 

2

3

# LA DASHBOARD

Dopo aver confermato i dettagli della tua azienda, atterrerai su una dashboard interattiva e facile da usare. UsalA per procedere ai passaggi successivi. Facendo clic su "Dashboard" si atterra su quest'ultima, indipendentemente da dove tu sia.

- Nella dashboard è possibile visualizzare i passaggi ancora da completare e le azioni necessarie per conto dell'utente. Inoltre, è possibile trovare anche l'elenco dei Clienti presenti sulla piattaforma e disponibili per la candidatura.
  - La piattaforma è disponibile anche in altre lingue. Fare clic sull'angolo in alto a destra per cambiare lingua.

| SUPPL HI                                                                                                    |                                                                                                    |                    |                    |                  |
|----------------------------------------------------------------------------------------------------|----------------------------------------------------------------------------------------------------|--------------------|--------------------|------------------|
| 3 Dashboard                                                                                                    | Industry-Network Profile 🚯                                                                                                    |                    |                    |                  |
| INDUSTRY-NETWORK PROFILE<br>양양 My Colleagues<br>Company Basic Data<br>값 Company Structure<br>Industry Profile<br>Company Actions | SUPPL HI<br>SupplHi ID: 100059722<br>TES_September Testing SPA<br>Ancona(Ancona, Italy, Via Mario Natalucci, 6)<br>VAT number: IT67891012345<br>Fiscal code: 67891012345 | Company Basic Data | Company Structure  | Industry Profile |
| APPLICATIONS                                                                                                    | Applications                                                                                                    |                    |                    |                  |
| Action Requests                                                                                                    | In this area you can see the Customers accepting applications on SupplHi and start your applicatio                                                                       | n.                 |                    |                  |
| JOIN AS BUYER                                                                                                    | Buyer                                                                                                    | Last Update        | Application Status | View             |
| -δ <sub>φ</sub> * Join SupplHi as Buyer                                                                                          | Arkad Arkad                                                                                                    |                    | Not Candidate      | 🖹 Apply          |
| د Log of activities آن F.A.Q.                                                                                                    | Borr Borr Drilling                                                                                                    |                    | Not Candidate      | Apply            |

| SUPPL HI | Login | Utente<br>Invitato | Registrazione<br>Utente Standard | Colleghi | Profilo<br>d'Industria | Candidature<br>ai Clienti | Azioni di<br>Miglioramento | Supporto |
|----------|-------|--------------------|----------------------------------|----------|------------------------|---------------------------|----------------------------|----------|
|          |       |                    |                                  |          |                        |                           |                            |          |

### **AGGIUNGI NUOVI COLLEGHI**

- Per aggiungere nuovi colleghi al tuo team, fai clic su "Aggiungi un collega"
- Inserisci i campi obbligatori e clicca su "Salva".

2

Il collega riceverà una mail di conferma per l'ingresso in piattaforma e verrà automaticamente associato alla tua azienda Fornitore.

# Status Utente Descrizione

| INVITATO            | Il contatto è stato invitato a registrarsi su SupplHi e non<br>dispone ancora di un account utente valido su SupplHi.        |
|---------------------|----------------------------------------------------------------------------------------------------|
| AUTO-<br>REGISTRATO | L'utente ha un account attivo e ha richiesto di essere<br>associato all'azienda fornitore. Puoi attivarli o bloccarli.       |
| ΑΤΤΙVΟ              | L'utente dispone di un account attivo su SupplHi per<br>l'organizzazione del fornitore.                                      |
| BLOCCATO            | L'account utente su SupplHi per l'organizzazione del fornitore<br>è bloccato. Puoi sbloccare un utente in qualsiasi momento. |

| Dashboard                  | My Colleagues                                                              | + Add a colleague                     |
|----------------------------|----------------------------------------------------------------------------|---------------------------------------|
| NDUSTRY-NETWORK PROFILE    | It is possible to have multiple users associated with "Super User" rights. |                                       |
| တို My Colleagues          |                                                                            |                                       |
| 🗠 Company Basic Data 🛑     | Search<br>Search in all fields                                             |                                       |
| 문화 Company Structure       | User↑ Email Registered at Is Super User Organization                       | on Roles Last Login Status () Actions |
| Industry Profile           | MJ Mary Jane maryjane_test@supplhi.crMay 30, 2023 Yes                      | Feb 15, 2024 Active 📝 Edit            |
| APPLICATIONS               | VU - Given<br>Name_00074<br>VU - Family<br>Name_00074                      | - Self Candidate Edit                 |
|                            | Add new                                                                    | ← Back ✓ Save 2                       |
| pplHi e non<br>su SupplHi. | Email                                                                      |                                       |
| di essere<br>o bloccarli.  | * Family Name (surname)                                                    |                                       |
| plHi per                   | * Given Name                                                               | Middle name (optional)                |
|                            | Organization Roles Language                                                |                                       |

Azioni di Miglioramento

Supporto

### AGGIUNGI IL RUOLO DI SUPER USER A UN COLLEGA

- Per aggiungere il ruolo di Super Utente a un altro collega, clicca su "Modifica"
- 2 Fai clic su "Azioni" e seleziona "Aggiungi Diritti di Super Utente"
- 3 Conferma il passaggio di diritti facendo clic su "Conferma"

### 👉 SUGGERIMENTI

- 1. Puoi avere tutti i Super User di cui hai bisogno per gestire il tuo Vendor Profile
- 2. È possibile modificare la lingua preferita di un utente per le e-mail inviate dalla piattaforma dal menu a tendina "lingua".

| My Colleagues            |                           |                 |              | + Add a colleague |
|--------------------------|---------------------------|-----------------|--------------|-------------------|
| Search                   |                           |                 |              |                   |
| User <b>↑</b>            | Email                     | Registered at   | Last Login   | Actions           |
| NT Nuovo Test<br>Collega | test_collega_aggiunto@sup | plhi29/03/2022  | n.a.         | Edit              |
| Test Marzo<br>Ventidue   | test_marzo@supplhi.com    | 21/03/2022      | 29/03/2022   | Edit              |
|                          |                           | Items per page: | ▼ 1 - 2 of 2 | < < > >           |

| Edit - VU - Given Name_02529 VU - Family Name_02529 | Active     | ← Back ✓ Save Actions ✓               |
|-----------------------------------------------------|------------|---------------------------------------|
| Email                                               |            | Disable User<br>Add Super User Rights |
| gepeba2397@mailernam.com                            |            |                                       |
| * Family Name (surname)                             |            |                                       |
| VU - Family Name_02529                              |            |                                       |
| * Given Name                                        |            | Middle name (optional)                |
| VU - Given Name_02529                               |            |                                       |
| Organization Roles                                  | Language   |                                       |
|                                                     | ▼ Italiano | × 💌                                   |
|                                                     |            |                                       |

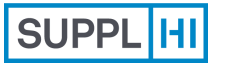

Login

Registrazione Utente Standard

Colleghi

Profilo d'Industria Candidature ai Clienti

Azioni di Miglioramento

Supporto

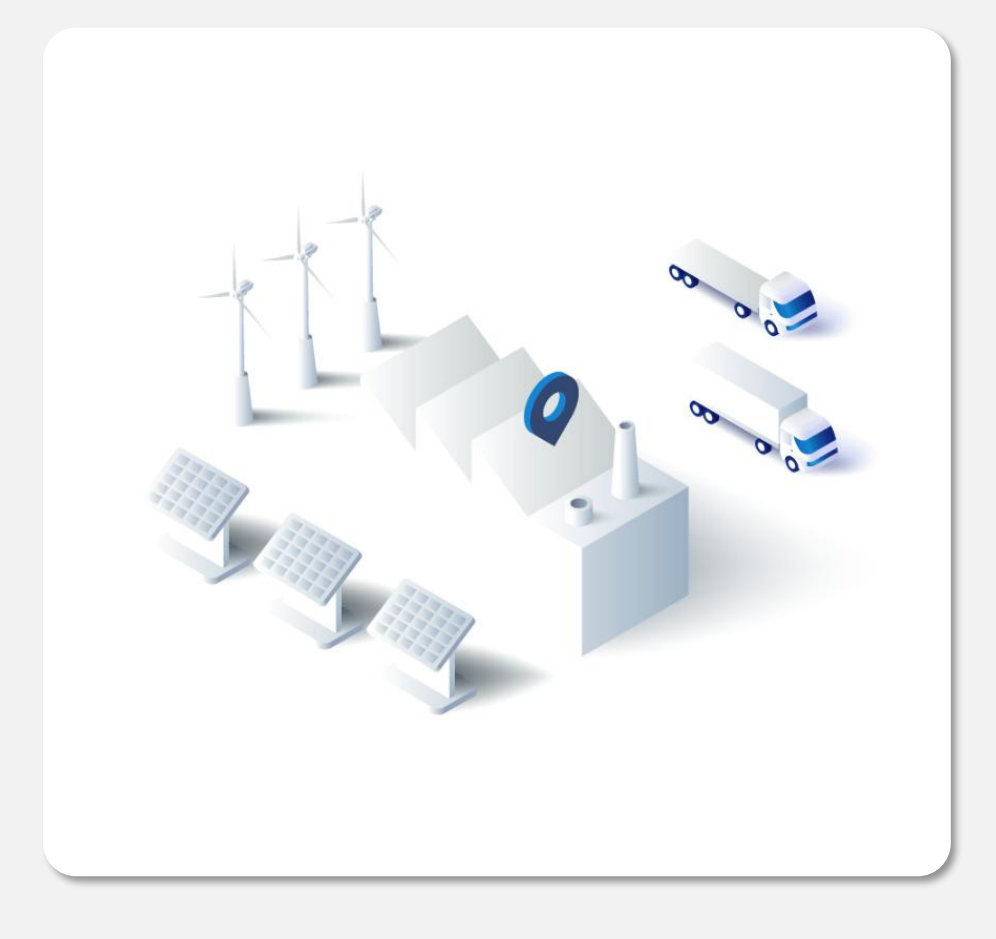

# Area di Candidatura e Matchmaking

Fornire contatti, categorie di fornitura, compilare questionari e area di matchmaking, vedere i Punteggi di Sostenibilità.

I clienti configurano la loro area di candidatura su SupplHi in base alle loro esigenze. Ogni candidatura potrebbe differire dalle altre.

Non tutti i Clienti accettano sempre la tua Candidatura.

- 5' 60', in base alle categorie di fornitura e alla documentazione richiesta da ciascun Cliente
- Controllo sulla qualità dei questionari da parte di SupplHi entro ~72 ore

SUPPL

2

3

Registrazione Utente Standard

Colleghi

Profilo d'Industria Candidature ai Clienti Azioni di Miglioramento

Supporto

# **COME CANDIDARSI A MUSA**

| Link diretto all'Ar                                                                                                    | rea di R4 Milano ecosystem - MUSA:                                                                       |                                                                       |                                   |                                                                               |             |                         |
|----------------------------------------------------------------------------------------------------|----------------------------------------------------------------------------------------------------|-----------------------------------------------------------------------|-----------------------------------|-------------------------------------------------------------------------------|-------------|-------------------------|
| -to-buyer/44                                                                                                    |                                                                                                    | Dashboard                                                             | Applications                      |                                                                               |             |                         |
| Nella dashboard e nella pagina "Candidature" è<br>possibile visualizzare tutti i Clienti che utilizzano<br>SupplHi e accettano le richieste dei Vendor |                                                                                                    | INDUSTRY-NETWORK PROFILE<br>왕양 My Colleagues<br>네 Company Basic Data  | In this area you can see<br>Buyer | e the Customers accepting applications on SupplHi and start your application. | Last Update | Application Status View |
| Scegli MUSA e fai clic su "Candidarsi" per avviare il<br>processo di candidatura                                                                       |                                                                                                    | Company Structure       Industry Profile       Image: Company Actions | logo                              | Customer 1<br>R4 Milano ecosystem – MUSA                                      | 3           | Not Candidate           |
| Status di<br>Candidatura                                                                                                    | Descrizione                                                                                              | APPLICATIONS                                                          | logo                              | Customer 2                                                                    | -           | Not Candidate           |
| Non Candidato                                                                                                    | La Candidatura non è stata avviata o<br>non può essere avviata.                                          | C Action Requests                                                     | logo                              | Customer 3                                                                    |             | Not Candidate Apply     |
| Informazioni                                                                                                    | La Candidatura è in corso: non è                                                                         | $* a_{\phi}^{*}$ Join SupplHi as Buyer                                | logo                              | Customer 4                                                                    |             | Not Candidate           |
| Richieste                                                                                                    | obbligatorio.                                                                                            | SUPPORT                                                               | logo                              | Customer 5                                                                    | ×           | Not Candidate           |
| Completato                                                                                                    | La Candidatura è in corso: tutti i<br>Questionari obbligatori sono<br>pubblicati o in fase di revisione. | <ul><li>F.A.Q.</li><li>My Tickets</li></ul>                           | logo                              | Customer 6                                                                    |             | Not Candidate E Apply   |
|                                                                                                    |                                                                                                    | Release Notes                                                         | logo                              | Customer 7                                                                    |             | Not Candidate           |

Colleghi

Profilo d'Industria

# ACCETTA LE T&C E AVVIA IL PROCESSO DI CANDIDATURA

1 I documenti messi a disposizione dal Cliente possono essere scaricati cliccando su "Download"

Login

- 2 Se richiesto, accetta le condizioni specifiche del Cliente spuntando la casella di controllo
- <sup>3</sup> Per avviare il processo, clicca su "Avvia candidatura"

Application to R4 Milano ecosystem - MUSA R4 Milano ecosystem - MUSA **Q** Start Application In this Area of the SupplHi platform, you will be asked to answer industry-shared and Buyer-specific questions. Specific questions have been required by one specific Buyer (Customer 1 ). You will be able to identify industry-shared guestions easily through this symbol/tag 🖧 Your answers to the industry-shared questions will be available to other Customers, while your answers to Buyer-specific questions will provide information only meant for Customer 1 All information you provide by answering the Buyer-specific questions will be regulated by the following agreement(s) between you and the Customer to whom you are applying. If you answer the specific questions, you agree to be bound by such contract independently from SupplHi, who has no part in it. Documents for acceptance Document Acceptance Version Action 2 Termini e Condizioni di utilizzo del Portale MUSA Downloa Documents for reference Document Version Action 1 よ Downloa Comunicato Stampa lancio di MUSA 🔓 Downloa File di matchmaking

PROFILO

Colleghi

Profilo

d'Industria

Supporto

# **FORNISCI I CONTATTI**

- Crea il tuo primo contatto con i dettagli richiesti (nome, ruolo, e-mail, telefono...) cliccando su "Aggiungi contatto".
- 2 Completa e salva i dati del contatto.
- Fare clic su "Salva" prima di 3 procedere al passaggio successivo

| ROFILO                                        |      | cts     |                         |              |               |                              | 3 🔒 Save |
|-----------------------------------------------|------|---------|-------------------------|--------------|---------------|------------------------------|----------|
| 👫 Termini e Condizioni                        |      |         |                         |              |               |                              |          |
| 🖪 Contatti                                    | Name | Surname | Email                   | Phone Number | Mobile Number | Role within the Organization | Edit     |
| Categorie                                     |      |         |                         | 1            | Add Contact   |                              |          |
| QUESTIONARIO                                  |      |         |                         |              |               |                              |          |
| Basic Questionnaire 0%                        |      | **      | Name                    |              |               |                              |          |
| Sustainability Maturity Model 0%              |      |         |                         |              |               |                              |          |
| 🔆 Area di Matchmaking                         |      | * 5     | Surname                 |              |               |                              |          |
| Para<br>A A A A A A A A A A A A A A A A A A A |      | * E     | Email                   |              |               |                              |          |
|                                               |      | Pt      | none number             |              |               |                              |          |
|                                               |      |         |                         |              |               |                              |          |
|                                               |      | M       | obile number            |              |               |                              |          |
|                                               |      | *       | Role within the Organi: | zation       |               |                              | Ţ        |
|                                               |      | 2       | ✓ Save 🗙 Clos           | se           |               |                              |          |

#### NOTA BENE

Questi contatti fanno parte vengono resi disponibili sia a Musa, sia ai Players nell'area di Matchmaking.

Il "Ruolo all'interno dell'organizzazione" si riferisce al titolo di lavoro (o a quello più simile) del contatto.

Colleghi

Profilo

d'Industria

# **SELEZIONA LE CATEGORIE (1/2)**

- Nella sezione "Categorie", fare clic su "Aggiungi categoria" per indicare al Cliente quali beni/servizi svolge il Player di cui fai parte.
- Seleziona dal menu a tendina la Tipogia di Fornitore e la Sede di Produzione, quindi clicca su "Avanti"

|                                               | 📩 Categorie                                                                                                    | s of supply for the Application                                                                       |                                                                                                    |                                                                                                    | + Add Category                                                                                                    |
|-----------------------------------------------|----------------------------------------------------------------------------------------------------|----------------------------------------------------------------------------------------------------|----------------------------------------------------------------------------------------------------|----------------------------------------------------------------------------------------------------|----------------------------------------------------------------------------------------------------|
|                                               | The selection of th                                                                                                    | ne category will trigger the association with                                                         | a specific questionnaire. You can add or modify at                                                                                                    | any time the relevant catego                                                                                                    | ories of supply.                                                                                                    |
|                                               | Category ID                                                                                                    | Category Description <b>个</b>                                                                         | Location                                                                                                    | Type of Vendor                                                                                                    | Action                                                                                                    |
| 0% 📕                                          | A.01                                                                                                    | Servizi di ingegneria                                                                                 | Milano, Italy<br>(L123456098)                                                                                                    | Manufacturer                                                                                                    |                                                                                                    |
| 0%                                            | A.02                                                                                                    | Consulenza                                                                                            | Milano, Italy<br>(L123456098)                                                                                                    | Manufacturer                                                                                                    |                                                                                                    |
|                                               | A.03                                                                                                    | Servizi di ingegneria                                                                                 | Udine, Italy<br>(L123456097)                                                                                                    | Manufacturer                                                                                                    | Ĩ                                                                                                    |
| Add Cat                                       | egories                                                                                                    |                                                                                                    |                                                                                                    | 🗙 Cancel                                                                                                    | > Next                                                                                                    |
| Select Context<br>Select Categories<br>Review |                                                                                                    |                                                                                                    | ier. In case more than one type applies,<br>n of new categories multiple times.<br>X 💌                                                                                                    |                                                                                                    |                                                                                                    |
|                                               | 0%   0%   0%   0%   0%   0%   0%   0%   0%   0%   0%   0%   0%   0%   0%   0%   0%   0%   0%   0%   0%   0%      0%   0%   0%   0%   0%   0%   0%   0%   0%   0%   0%   0%   0%   0%   0%   0%   0%   0%   0%   0%   0%   0%   0%   0%   0%   0%   0%   0%   0%   0%   0%   0%   0%   0%   0%   0%   0%   0%   0%   0%   0%   0%   0%   0%   0%   0%   0%   0%   0%   0%   0%   0%   0%   0%   0%   0%   0%   0%   0%   0%   0%   0%   0%   0%   0%   0% | A.01<br>0% A.01<br>0% A.02<br>A.03<br>Add Categories<br>Select Context<br>Select Categories<br>Review | Categories of supply for the Application   The selection of the category will trigger the association with   Category ID   Category Description ↑   A.01   Servizi di ingegneria   A.02   Consulenza   A.03   Servizi di ingegneria   A.03   Select Context   Select Categories   Review | A.01       Servizi di ingegneria       Milano, Italy<br>(1123456098)         A.02       Consulenza       Milano, Italy<br>(1123456097)         A.03       Servizi di ingegneria       Udine, Italy<br>(1123456097)         Add Categories       Type of Supplier         Please select a type of supplier. In case more than one type applies,<br>you can perform this addition of new categories multiple times.         Select Categories       Manufacturer         Review       X | Categories of supply for the Application   The selection of the category will trigger the association with a specific questionnaire. You can add or modify at any time the relevant categor   Category ID Category Description *   Category ID Category Description *   A.01 Servizi dl ingegneria   Milano, Italy<br>(L123456098) Manufacturer   A.02 Consulenza   Milano, Italy<br>(L123456098) Manufacturer   A.03   Servizi dl ingegneria Udine, Italy<br>(L123456097)   Add Categories Type of Supplier   Please select a type of supplier. In case more than one type applies,<br>you can perform this addition of new categories multiple times.   Select Categories Manufacturer   Review X <t< td=""></t<> |

### **T** NOTA BENE

Le categorie selezionate qui dentro indicano agli altri Players di cosa si occupa il Player che rappresenti e sono fondamentali per le comunicazioni di Matchmaking.

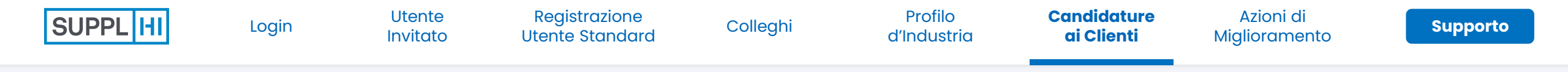

# **SELEZIONA LE CATEGORIE (2/2)**

Selezionare una o più categorie di fornitura dall'albero del Cliente spuntando la casella di controllo e facendo clic su "Avanti"

Rivedi i dati inseriti e fai clic su "Aggiungi" per salvare le informazioni

| Add Categories    |                                |                                        | Cancel     |
|-------------------|--------------------------------|----------------------------------------|------------|
| Select Context    |                                |                                        | Expand All |
| Select Categories | Q Search:                      |                                        |            |
| Review            | Commodity                      |                                        | Selection  |
|                   | ➤ A Servizi                    |                                        |            |
|                   | A.01 Consulenza                |                                        |            |
|                   | A.02 Consulenza                |                                        |            |
|                   | A.03 Servizi di ingegneria     |                                        |            |
|                   | A.04 Informatica e servizi teo | cnologici                              |            |
|                   | >   B Conoscenza               |                                        |            |
|                   | > C Materie Prime              |                                        |            |
|                   |                                |                                        |            |
| Add Categories    |                                |                                        | X Cancel   |
| Select Context    | Type of Supplier:              | Manufacturer                           |            |
| Select Categories | Locations:                     | Algeria, Chiffa (L100070456)           |            |
| Review            | Categories:                    | A.02 Consulenza                        |            |
|                   |                                | A.03 Servizi di ingegneria             |            |
|                   |                                | A.U4 Informatica e servizi tecnologici |            |

4

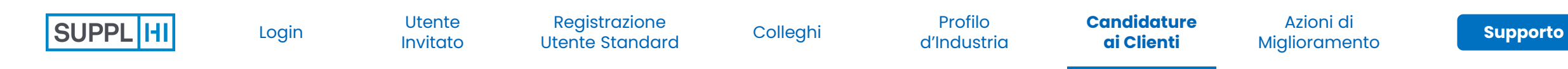

### **COMPLETA E INVIA I QUESTIONARI**

Le domande possono essere di tipologia: completale come indicato.

**Salva e torna** in qualsiasi momento. Le risposte inserite saranno salvate correttamente.

Clicca "Invia" una volta completato al 100%.

| rofilo                           | Basic Questionnaire | Save Submit                                                                                                    |
|----------------------------------|---------------------|----------------------------------------------------------------------------------------------------|
| Termini e Condizioni             | 🥖 Organization      | Organization                                                                                                    |
| Categorie                        |                     | * Quanto ritieni sostenibile l'organizzazione per cui lavori? Indica il<br>livello di sostenibilità percepito.                                                                                                    |
| QUESTIONARIO                     |                     |                                                                                                    |
| Basic Questionnaire 0%           |                     | Dopo aver completato e inviato questo Questionario di Base, potrai compilare il<br>Questionario chiamato «Sustainability Maturity Model» che ti permetterà di ottenere<br>una valutazione di Sostenibilità della tua Società in modo gratuito |
| Sustainability Maturity Model 0% |                     | <ul> <li>1. Non sostenibile</li> <li>2. Marginalmente Sostenibile</li> <li>3. In cammino verso la sostenibilità</li> <li>4. Sostenibile</li> <li>5. Completamente sostenibile</li> </ul>                                                      |
|                                  |                     |                                                                                                    |

#### 👉 NOTA BENE

3

Il Questionario di Base è sempre obbligatorio.

Il Sustainability Maturity Model diventa obbligatorio se l'icona accanto è rossa. Login

PROFILO

Colleghi

Azioni di

Miglioramento

# VISUALIZZA I TUOI PUNTEGGI DI SOSTENIBILITÀ

- Nella sezione "Punteggi di sostenibilità" è possibile visualizzare il punteggio ottenuto rispetto al modello di calcolo di MUSA.
- Quando si fa clic su "Visualizza" su una dimensione, si accede a un elenco dettagliato delle domande che compongono la partitura.

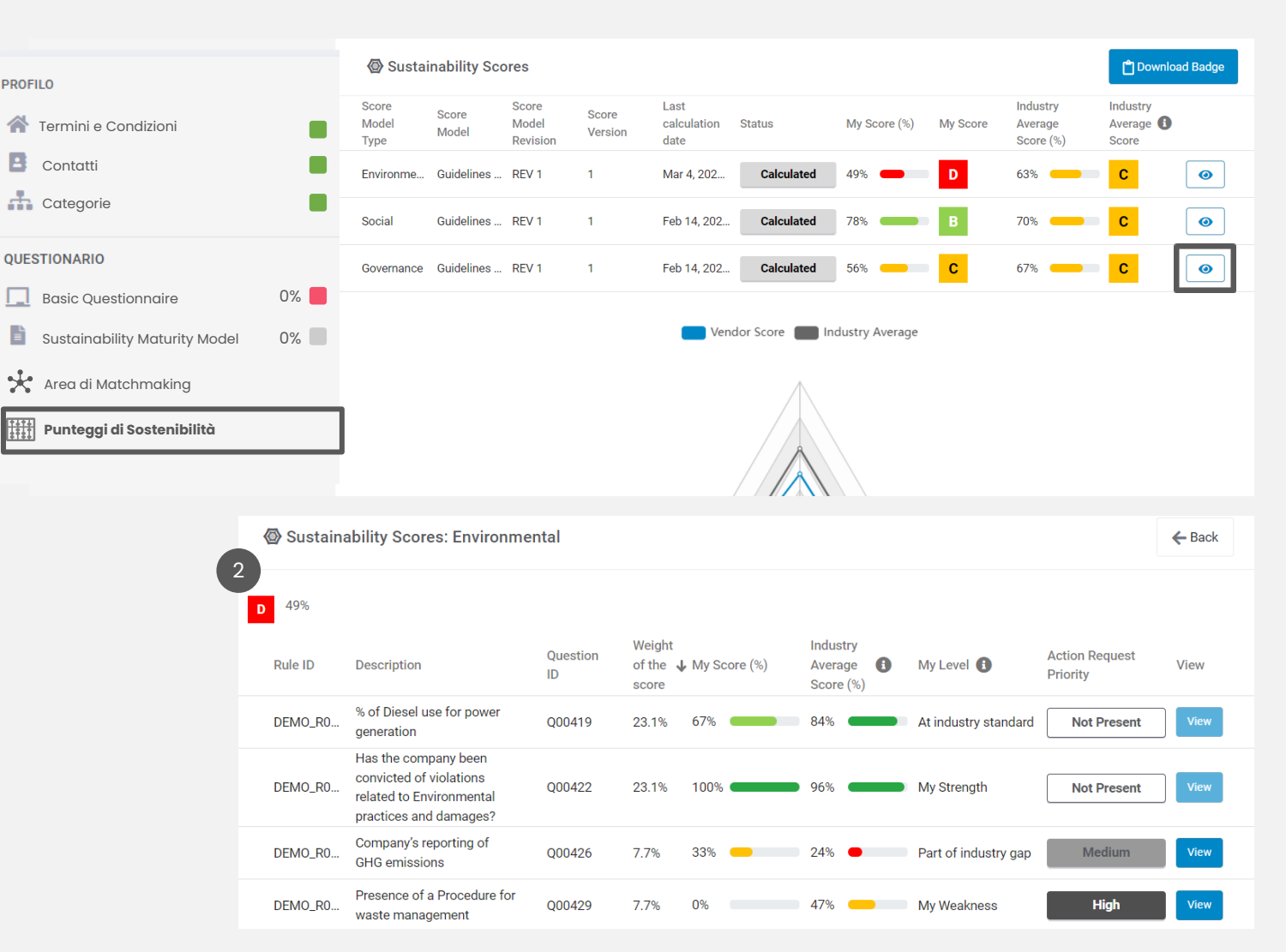

### 👉 NOTA BENE

2

I punteggi di sostenibilità calcolati per il tuo Player sono visibili anche nell'Area Matchmaking agli altri Players.

PROFILO

Contatti

Categorie

QUESTIONARIO

Colleghi

Azioni di

# Area di Matchmaking

- Nella sezione Matchmaking trovi l'albero merceologico di MUSA, navigabile. Clicca sulle freccette per aprire le categorie merceologiche e visualizzare i Player che le forniscono e i loro dettagli.
- Clicca su "Fill In My Preferences" per precompilare automaticamente i flag di "Follow" sulle categorie che hai indicato come di tuo interesse nel Ouestionario di Base.
- In qualsiasi momento puoi apporre o rimuovere il flag "Follow" per indicare le categorie su cui vuoi ricevere notifiche di matchmaking tramite newsletter.
- Clicca su "Esporta" per scaricare un report indicante le categorie e i Player che le forniscono.

#### 0 Fill In My Preferences Area di Matchmaking Termini e Condizion Expand All Q Search (at least 3 characters) Search Categories by name or code to filter the tree Categorie Follow Category SER Servizi a.) Lavorazioni Ambito Produzione \* Basic Questionnaire Sustainability Maturity Model 0% Pet VENDOR 100080295 S.A. 100080295 🔆 Area di Matchmaking SupplHi ID ndirizzo Piazzale Accursio, 5 - 20100 Milano (M) Itolia Contatti Antonio Rossi - or <u>uningipet.com</u> - Responsabile Sostenibilità; Francesco Bianchi - <u>trancescogipet.com</u> - Responsabile Amb Tipologia di Fornitore Rivenditor Quanto ritieni sostenibile l'organizzazione per cui lavori? 3. In cammino verso la sostenibilità C 58% Sustainability Maturity Model a.2 Consulenza \* > CON Conoscenzo

#### -NOTA BENE

La newsletter di marchmaking viene inviata all'inizio del mese agli utenti dl tuo Player, indicando, per ciascuna categoria "flaggata", quali sono i nuovi fornitori disponibili sulla piattaforma SupplHi.

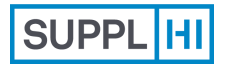

Utente Invitato Registrazione Utente Standard

Colleghi

Profilo Cai d'Industria

Candidature ai Azioni di Clienti Miglioramento

Supporto

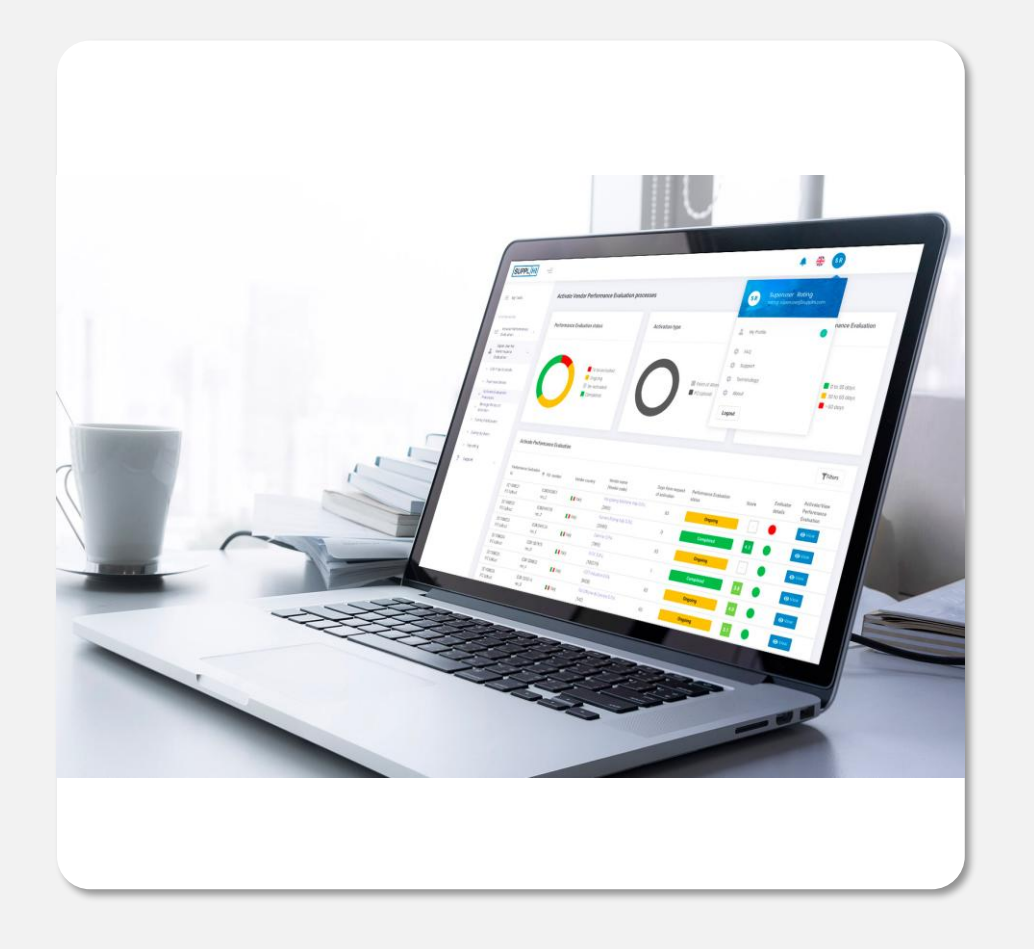

### Supporto

Per qualsiasi chiarimento necessario durante l'utilizzo di SupplHi, non esitare a contattare il Team di SupplHi, a tua disposizione attraverso il sistema di ticketing dedicato.

### SISTEMA DI SUPPORTO TRAMITE TICKET

Al sistema di ticketing dedicato è possibile accedere:

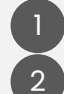

3

al <u>https://vendor.supplhi.com/ticket</u> o nella pagina "I miei ticket" sotto la voce di menù "Supporto"

clicando sull'icona della chat presente in basso a destra nelle pagine.

| My tickets                                                                  |                                                                                                  |                                                                                                    |                                                                                                    |                                                                                                    |                                                                                                    |                                                                                                    |                                                                                                    |                                                                                                    |                                                                                                    | + New                                                                                                    | ticket                                                                                                    |
|-----------------------------------------------------------------------------|--------------------------------------------------------------------------------------------------|----------------------------------------------------------------------------------------------------|----------------------------------------------------------------------------------------------------|----------------------------------------------------------------------------------------------------|----------------------------------------------------------------------------------------------------|----------------------------------------------------------------------------------------------------|----------------------------------------------------------------------------------------------------|----------------------------------------------------------------------------------------------------|----------------------------------------------------------------------------------------------------|----------------------------------------------------------------------------------------------------|----------------------------------------------------------------------------------------------------|
| Every ticket will be take<br>after 72 hours without<br>automatically closed | en over within 24 hours and<br>response the ticket will be                                       |                                                                                                    |                                                                                                    |                                                                                                    |                                                                                                    |                                                                                                    | No act c                                                                                                    | of kindness, n                                                                                                    | o matter i                                                                                                    | how small                                                                                                    | , is ever<br>wasted<br>- Aesop                                                                                                    |
| Code                                                                        | Title                                                                                            | # messages                                                                                                    | Creation Date 🕁                                                                                                    | Close Date                                                                                                    | Closed By                                                                                                    | Status                                                                                                    | Ticket                                                                                                    | type                                                                                                    |                                                                                                    | Actio                                                                                                    | ons                                                                                                    |
|                                                                             |                                                                                                  |                                                                                                    |                                                                                                    | No records f                                                                                                    | ound                                                                                                    |                                                                                                    |                                                                                                    |                                                                                                    |                                                                                                    |                                                                                                    |                                                                                                    |
|                                                                             |                                                                                                  |                                                                                                    |                                                                                                    |                                                                                                    |                                                                                                    | Items per page: 20                                                                                                    | Ŧ                                                                                                    | 0 of 0                                                                                                    | <                                                                                                    | <                                                                                                    | > >                                                                                                    |
|                                                                             | My tickets<br>Every ticket will be tak<br>after 72 hours without<br>automatically closed<br>Code | My tickets Every ticket will be taken over within 24 hours and after 72 hours without response the ticket will be automatically closed Code Title | My tickets Every ticket will be taken over within 24 hours and after 72 hours without response the ticket will be automatically closed Code Title # messages | My tickets Every ticket will be taken over within 24 hours and after 72 hours without response the ticket will be automatically closed Code Title # messages Creation Date ↓ | My tickets  Every ticket will be taken over within 24 hours and after 72 hours without response the ticket will be automatically closed  Code Title # messages Creation Date & Close Date No records f | My tickets         Every ticket will be taken over within 24 hours and after 72 hours without response the ticket will be automatically closed         Code       Title       # messages       Creation Date ↓ Close Date       Closed By         No records found | My tickets         Every ticket will be taken over within 24 hours and after 72 hours without response the ticket will be automatically closed         Code       Title       # messages       Creation Date ↓       Close Date       Closed By       Status         No records found       Items per page: 20       20 | My tickets         Every ticket will be taken over within 24 hours and after 72 hours without response the ticket will be automatically closed       No act of a structure of a structure of a stru | My tickets         Every ticket will be taken over within 24 hours and after 72 hours without response the ticket will be automatically closed       No act of kindness, results automatically closed         Code       Title       # messages       Creation Date ↓ Close Date       Closed By       Status       Ticket type         No records found         Items per page: 20 v 0 of 0 | My tickets         Every ticket will be taken over within 24 hours and after 72 hours without response the ticket will be automatically closed         Code       Title       # messages       Creation Date U Close Date       Closed By       Status       Ticket type         No records found | My tickets <ul> <li>Wy ticket will be taken over within 24 hours and after 72 hours without response the ticket will be automatically closed</li> <li>Code</li> <li>Title</li> <li># messages</li> <li>Creation Date          <ul> <li>Close Date</li> <li>Close Date</li> <li>Close Date</li> <li>Close Date</li> <li>Close Date</li> <li>Close Date</li> <li>Close By</li> <li>Status</li> <li>Ticket type</li> <li>Action</li> </ul>            No records found              <ul> <li>Items per page: 20 • 0 of 0 </li> <li>0 of 0 </li> <li><ul> <li>Code</li> <li>0 of 0 </li> <li><ul> <li>Close Date</li> <li>Close Date</li></ul></li></ul></li></ul></li></ul> |

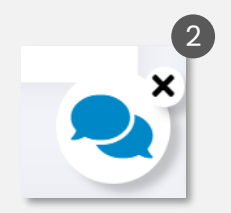

Se non riesci ad accedere alla piattaforma, clicca su "Richiesta di Supporto" presente in alto a destra di <u>https://registration.supplhi.com</u> e nella pagina <u>https://vendor.supplhi.com</u> per aprire un Ticket con SupplHi attraverso l'area esterna.

| SUPPL HI           |                        | Request for Support    | EN |
|--------------------|------------------------|------------------------|----|
| Register as a user | ldentify your business | Access to the platform |    |

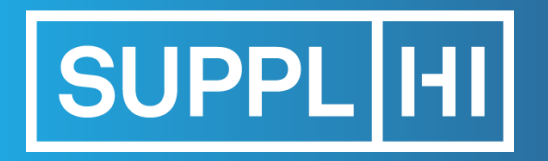

SupplHi è un approccio non convenzionale a un problema ricorrente

Ha un **elevato impatto**, innalzando il livello di trasparenza nella propria filiera, e apportando risparmi a tutti gli attori coinvolti

We Share Trust.

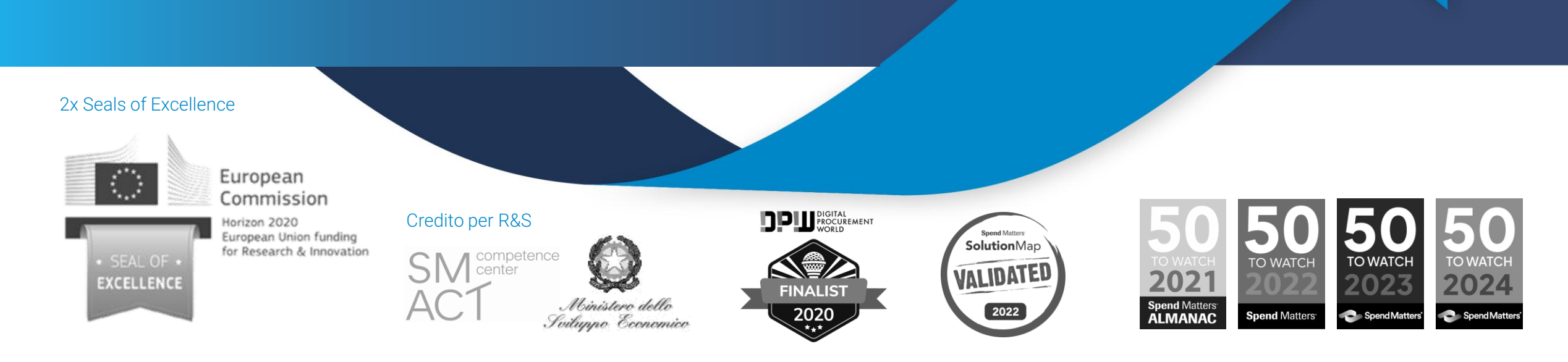

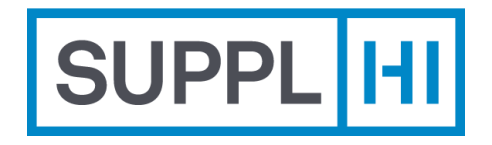

SupplHi S.r.I. Società Unipersonale Head Office: Talent Garden | Via A. Calabiana, 6 | 20139 Milano | Italy Technology Centre: Parco Scientifico e Tecnologico di Udine "Luigi Danieli" | Via J. Linussio, 51 | 33100 Udine | Italy P.IVA e C.F. IT 09721660968 | Iscritta alla C.C.I.A.A. di Milano 09721660968 | R.E.A. MI 2110015

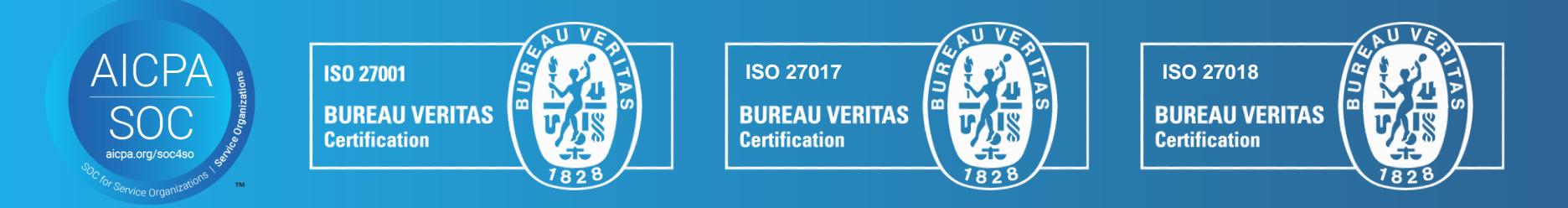

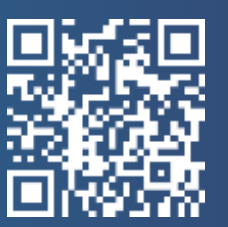